JSA 麻酔台帳 2005 の 2006 年用テンプレート (FM 版)

【はじめに】

このテンプレートは,暫定的に入力するためのもので 2006 年中に JSA 麻酔台帳 2006(日 揮情報サービス版)に移行することが前提です.

したがって、このテンプレートを使って日本麻酔科学会への偶発症例調査報告はできません.

ある程度,実力のある方はこのテンプレートから 2006 年用の提出フォーマットを作成して も問題はございませんが,すべて自己責任で行ってください.

【インストール方法】

- (1) JSA 麻酔台帳 2005 がインストールされているフォルダを見つけて、まず、フォル ダごと別のメディアにバックアップを作成してください.
   ※Windows では、通常「マイコンピュータ」→「c:ドライブ」→「Program Files」 とたどっていけば「JSA 麻酔台帳フォルダ」というフォルダがあります.
   ※Macintosh では「JSA 麻酔台帳フォルダ」というフォルダをインストールした場 所を検索で見つけてください.
- (2) 配布したファイル 35fm.zip を解凍すると「35fm」フォルダができますので、その
  中のファイル5つを(1)の「JSA 麻酔台帳 2005」というフォルダのなかにドラ
  ッグアンドドロップして移動してください. MENU.JSA は上書きしてください.

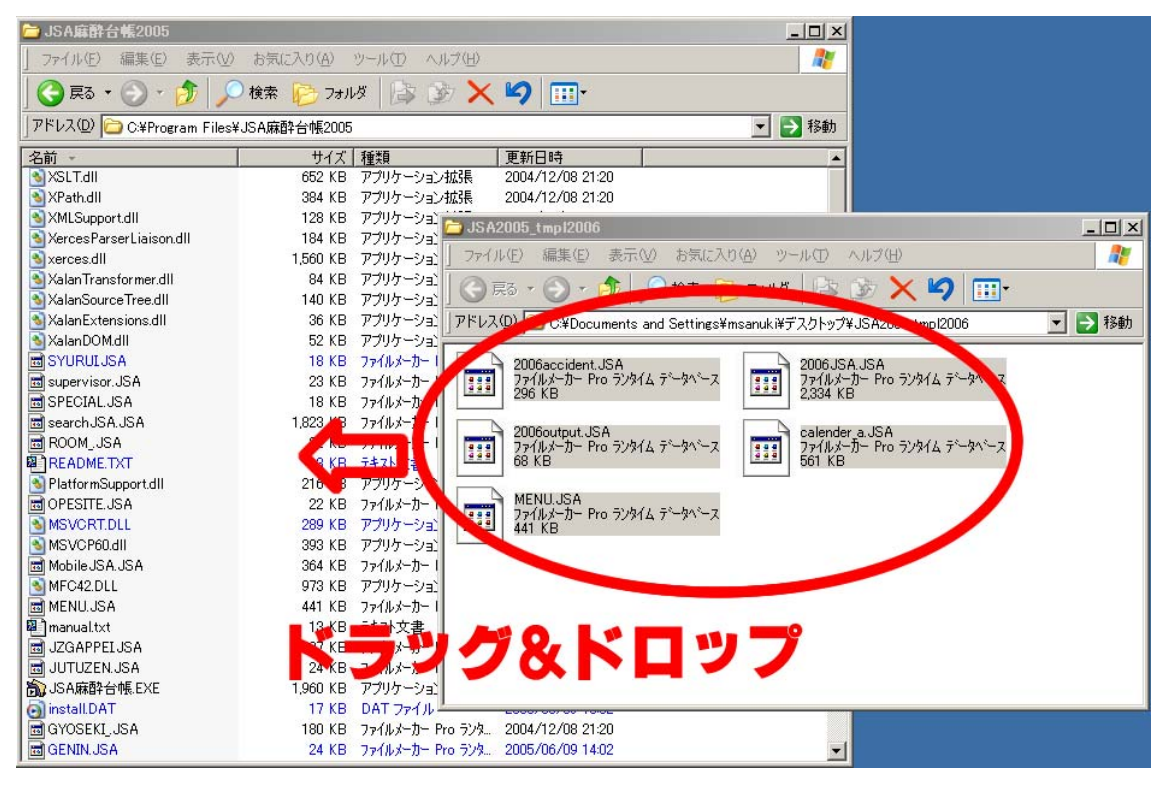

(3) いつも通りに起動すれば、2006年1月1日からの入力が可能になります.

【JSA 麻酔台帳 2006 への移行方法】

日揮情報システム版への移行方法は、マニュアルに書いてあるとおりです.2005年分と同様に2006年分(移行時点では途中入力)も同じ操作を行ってください.

2006年になってから 2005年分を「全例書き出し」するにはシステムのカレンダーの日付 を 2005年に戻す必要があります.

全例書き出しによって取り出されるファイルは、2005年版と同形式のものですので、おそらく移行はできると思います.ただし、入力された輸血関係の項目は移行できません.

2005.12.29